## 闽江学院 研究生信息管理系统

## 学生端-师生互选

闽江学院

2025.01

## 师生互选

**功能说明:**学生可在此选择导师,并提交申请。

操作说明:学生账号登录后,点击【培养管理】→【师生互选】,若当前时间 段开放师生互选通道,则页面列表展示当前自己可进行申请的导师信息。

**志愿说明:**学生可选择三位导师作为第一、第二、第三志愿

- 第一志愿:该志愿在提交后就即刻发送给第一志愿导师审核;
- 第二志愿:若第一志愿导师审核未通过,则将由第二志愿导师审核;
- 第三志愿:若第二志愿导师审核未通过,则将由第三志愿导师审核;
- 注意:导师审批时间:1月13日9:00-1月13日24:00导师确认第一志愿;
   1月14日9:00-1月14日24:00:导师确认第二志愿;1月15日9:00-1月15日24:00:导师确认第三志愿;
- 任意导师审核通过则进入秘书审核环节,秘书审核通过后则导师选择成功;
- 🛞 间江学院研究生管理平台 💿 mitranis | 领牛石选(の) ⑦ 数件箱 本院系导师: 姓名、福守 导师研究方向: 838 M283 ⑦ 学生课表 批次名称: 2024-2025学年互进批次001 开放日期: 2024-11-07 14:56 至 2025-01-08 14:56 ) 1800.00 |选择导师: ⑦ 学問管理 |当前状态: 未回交 (1) 地茶繁殖 提文 制定给养计划 3033 许安心 副教授 004 新闻传播学院、10--- 1251 工商管理 (3/3) 查石 适为一去绝 适为二去感 适为三去愿 郑建湖 1023新华都商学院、0… 1251 工商管理 (3/3) 1884 教授 送为二古愿 送为三古愿 THERE A 881 洪文杰 1023新华都高学院 1251 工商管理 (3/3) 法为二夫原 法为三夫原 1251 工商管理 (3/3) 数学评价 1141 唐锦社 1010 1023新华都高学院 1251 工商管理 (3/3) 透为二志愿 透为三志愿 余修申請 2745 油纺纺 12.01 1023 新华都高学院 1251工商92理 (3/3) र्थ हो 动力一去原 动力二去原 动力三去原
- 若三个志愿导师均未通过,则等待下一轮师生互选;

确定好要选择的导师后点击右侧的【选为第一志愿】【选为第二志愿】【选为

第三志愿】按钮即可选择各志愿导师,点击【提交】则提交所选数据。在审核 前若要调整导师,点击【取消第 X 志愿】按钮后重新选择导师即可。

| 首页<br>数件箱                                                                                                    |                                                                                                    |                                                                                                    |                                                                                                    |                                                                                                    |                                                                                                    |                                                                                                    |                   |                                                                                                    |                                                                                                    |                                                                                                    |
|----------------------------------------------------------------------------------------------------|----------------------------------------------------------------------------------------------------|----------------------------------------------------------------------------------------------------|----------------------------------------------------------------------------------------------------|----------------------------------------------------------------------------------------------------|----------------------------------------------------------------------------------------------------|----------------------------------------------------------------------------------------------------|-------------------|----------------------------------------------------------------------------------------------------|----------------------------------------------------------------------------------------------------|----------------------------------------------------------------------------------------------------|
| 文件箱                                                                                                    | 师生互选 ③                                                                                                    | )                                                                                                    |                                                                                                    |                                                                                                    |                                                                                                    |                                                                                                    |                   |                                                                                                    |                                                                                                    |                                                                                                    |
|                                                                                                    | *欺叛将称: 姓名: 编号                                                                                                    |                                                                                                    |                                                                                                    |                                                                                                    |                                                                                                    |                                                                                                    |                   |                                                                                                    |                                                                                                    |                                                                                                    |
| 生课表                                                                                                    | 批次名称: 2                                                                                                    | 024-2025学年互选批次                                                                                                    | 2001                                                                                                    |                                                                                                    |                                                                                                    |                                                                                                    |                   |                                                                                                    |                                                                                                    |                                                                                                    |
| ier weeken                                                                                                    | 开放日期: 2                                                                                                    | 开放日期: 2024-11-0714-56至2025-01-0814-56                                                                                                    |                                                                                                    |                                                                                                    |                                                                                                    |                                                                                                    |                   |                                                                                                    |                                                                                                    |                                                                                                    |
| 總管理 ,                                                                                                    | ]选择导师:                                                                                                    |                                                                                                    |                                                                                                    |                                                                                                    |                                                                                                    |                                                                                                    |                   |                                                                                                    |                                                                                                    |                                                                                                    |
| . 207                                                                                                    | ) Selvas                                                                                                    |                                                                                                    |                                                                                                    |                                                                                                    |                                                                                                    |                                                                                                    |                   |                                                                                                    |                                                                                                    |                                                                                                    |
|                                                                                                    |                                                                                                    |                                                                                                    |                                                                                                    |                                                                                                    |                                                                                                    |                                                                                                    |                   |                                                                                                    |                                                                                                    | C R087 (\$) 741                                                                                                    |
| 4                                                                                                    | 母师编号                                                                                                    | 發佈姓名                                                                                                    | 12.00                                                                                                    | 10.88                                                                                                    | 相生和系                                                                                                    | 招生专业(剩余招生费/总数)                                                                                                    | 研究方向              | 聖経                                                                                                    | 特相风采                                                                                                    | 80                                                                                                    |
| Entration                                                                                                    | 3033                                                                                                    | 許安心                                                                                                    | я                                                                                                    | 副教授                                                                                                    | 004 新闻传播学院。10…                                                                                                    | 1251 工商管理 (3/3)                                                                                                    |                   |                                                                                                    | <b>登石</b>                                                                                                    | 选为一志思 选为二志居 选为三志                                                                                                    |
| -1104<br>                                                                                                    | 1884                                                                                                    | 郑建湖                                                                                                    | я                                                                                                    | 教授                                                                                                    | 1023新华都高学校、0…                                                                                                    | 1251 工商管理 (3/3)                                                                                                    |                   |                                                                                                    | <b>放</b> 鞋                                                                                                    | 透为一志愿 透为二志愿 适为三志                                                                                                    |
| ii.tt                                                                                                    | 8815                                                                                                    | 洪文杰                                                                                                    | 91                                                                                                    |                                                                                                    | 1023新华都高学统                                                                                                    | 1251 工具管理 (3/3)                                                                                                    |                   |                                                                                                    | 童君                                                                                                    | 适为一志愿 适为二志愿 适为三志                                                                                                    |
| 考核中讀                                                                                                    | 2199                                                                                                    | 林文                                                                                                    | 91                                                                                                    | 教授                                                                                                    | 1023新华都高学院                                                                                                    | 1251 工商管理 (3/3)                                                                                                    |                   |                                                                                                    | 並有                                                                                                    | 进为一志愿 选为二志愿 选为三志                                                                                                    |
| 976A                                                                                                    | 1141                                                                                                    | 唐锦社                                                                                                    | 21                                                                                                    | 教授                                                                                                    | 1023新华都高学院                                                                                                    | 1251 工商管理 (3/3)                                                                                                    |                   |                                                                                                    | 遺石                                                                                                    | 动力一志愿 动力二志愿 通为三志                                                                                                    |
| 中語                                                                                                    | 2745                                                                                                    | 旗婷婷                                                                                                    | 女                                                                                                    | 讲师                                                                                                    | 1023新华都高学航                                                                                                    | 1251 工商管理 (3/3)                                                                                                    |                   |                                                                                                    | -                                                                                                    | 动力一志愿 适为二志愿 适为三志                                                                                                    |
| ń                                                                                                    |                                                                                                    |                                                                                                    |                                                                                                    |                                                                                                    |                                                                                                    |                                                                                                    |                   |                                                                                                    |                                                                                                    |                                                                                                    |
|                                                                                                    |                                                                                                    |                                                                                                    |                                                                                                    |                                                                                                    |                                                                                                    |                                                                                                    | #86# 1 1 1 2      | 1 1 1 E E                                                                                                    | 7 9                                                                                                    | 0 \ 10.&/75 WFE                                                                                                    |
| 工学院研究生管理                                                                                                    | 平台                                                                                                    |                                                                                                    |                                                                                                    |                                                                                                    |                                                                                                    |                                                                                                    |                   |                                                                                                    |                                                                                                    | 🔵 ənut                                                                                                    |
|                                                                                                    | 1 64 5 4 0                                                                                                    |                                                                                                    |                                                                                                    |                                                                                                    |                                                                                                    | Contractor                                                                                                    |                   |                                                                                                    |                                                                                                    |                                                                                                    |
|                                                                                                    | 1 甲土且适()                                                                                                    |                                                                                                    |                                                                                                    |                                                                                                    |                                                                                                    | 📀 选择成功                                                                                                    |                   |                                                                                                    |                                                                                                    |                                                                                                    |
| ä                                                                                                    | 本院系导师:                                                                                                    | 姓名、编号                                                                                                    | 导师                                                                                                    | 研究方向:                                                                                                    |                                                                                                    |                                                                                                    |                   |                                                                                                    |                                                                                                    | <b>新波</b> 約5                                                                                                    |
| <b>毘友</b>                                                                                                    | 批次名称: 2                                                                                                    | 1 量次名称: 2024-2025学年互逐能次001                                                                                                    |                                                                                                    |                                                                                                    |                                                                                                    |                                                                                                    |                   |                                                                                                    |                                                                                                    |                                                                                                    |
| 184 <b>1</b>                                                                                                    | 开放日期: 20<br>法择导师: -                                                                                                    | 开放日期: 2024-11-0714-55 至 2025-01-08 14-56                                                                                                    |                                                                                                    |                                                                                                    |                                                                                                    |                                                                                                    |                   |                                                                                                    |                                                                                                    |                                                                                                    |
| 1999 ·                                                                                                    | 当前状态:                                                                                                    | 未留交                                                                                                    |                                                                                                    |                                                                                                    |                                                                                                    |                                                                                                    |                   |                                                                                                    |                                                                                                    |                                                                                                    |
| - EX                                                                                                    | ○ 登出申請                                                                                                    | 锇                                                                                                    |                                                                                                    |                                                                                                    |                                                                                                    |                                                                                                    |                   |                                                                                                    |                                                                                                    |                                                                                                    |
| 培养方室                                                                                                    |                                                                                                    |                                                                                                    |                                                                                                    | -                                                                                                    |                                                                                                    |                                                                                                    |                   | -                                                                                                    | and the second second sec                                                                                                    | C #085 @ 741                                                                                                    |
| いまた 1 日 日 日 日 日 日 日 日 日 日 日 日 日 日 日 日 日 日                                                                                                    | 3033                                                                                                    | 作安心                                                                                                    | 11.00                                                                                                    | 副教授                                                                                                    | 004 新聞保護学院、10                                                                                                    | 1251 工商管理 (3/3)                                                                                                    | W3C73P8           | 12192                                                                                                    | THAR BE                                                                                                    |                                                                                                    |
| 旺油                                                                                                    | 1884                                                                                                    | <b>松神湖</b>                                                                                                    | ai<br>ai                                                                                                    | 教授                                                                                                    | 1023新生都高学校。0…                                                                                                    | 1251 7 (2001) (3/3)                                                                                                    |                   |                                                                                                    | **                                                                                                    | NA-AR NA-AR NA-AR                                                                                                    |
| ъ.m                                                                                                    | 0010                                                                                                    |                                                                                                    |                                                                                                    |                                                                                                    | 1012 2018 4872 1889                                                                                                    |                                                                                                    |                   |                                                                                                    |                                                                                                    |                                                                                                    |
|                                                                                                    | 0013                                                                                                    | - MAN                                                                                                    | 27                                                                                                    | -                                                                                                    | 1023 814 80 81 7 74                                                                                                    | 1231 THERE (2/3)                                                                                                    |                   |                                                                                                    |                                                                                                    | 107] OID 1072-OID 1079-O                                                                                                    |
| 考核中语                                                                                                    |                                                                                                    | Caracity .                                                                                                    |                                                                                                    | 教授                                                                                                    | 1112.2 306 12 201 46 12 002                                                                                                    | 1 3 4 1 3 3 4 4 5 5 5 F 1 3 1 3 1 3 1 3 1 3 1 3 1 3 1 3 1 3 1                                                                                                    |                   |                                                                                                    | 10.24                                                                                                    | 1 10 71 - X 10 10 10 10 10 71 - X                                                                                                    |
| ·考核申請<br>99份                                                                                                    | 2199                                                                                                    | 林文                                                                                                    | 9                                                                                                    |                                                                                                    | 1023 81 + 80 9 3 85                                                                                                    | 1231 INENE (3/3)                                                                                                    |                   |                                                                                                    |                                                                                                    |                                                                                                    |
| 5核中請<br>平价                                                                                                    | 2199<br>1141                                                                                                    | 林文<br>唐確社                                                                                                    | 7                                                                                                    | 教授                                                                                                    | 1023 新华都高学院                                                                                                    | 1251 工商管理 (3/3)                                                                                                    |                   |                                                                                                    | 近日                                                                                                    | 派为一志臣 : 适为二志臣 : 适为二志臣                                                                                                    |
| 客板中语<br>评价<br>申请                                                                                                    | 2199<br>1141<br>2745                                                                                                    | 林文<br>唐物社<br>加約時                                                                                                    | 男<br>男<br>文                                                                                                    | 教授                                                                                                    | 1023 新华都高学院<br>1023 新华都高学院                                                                                                    | 1251 工商管理 (3/3)<br>1251 工商管理 (3/3)<br>1251 工商管理 (3/3)                                                                                                    |                   |                                                                                                    | 26<br>26                                                                                                    | 成为一志思 成为二志思 成为二志<br>成为一志思 成为二志思 成为三志                                                                                                    |
| 考核中讀<br>汗价<br>中請<br>中請                                                                                                    | 2199<br>1141<br>2745                                                                                                    | 林文 唐物社 唐物林                                                                                                    | 9<br>9<br>2                                                                                                    | 截短<br>研印                                                                                                    | 1023新华都高学統<br>1023新华都高学統                                                                                                    | 1251 工务管理 (3/3)<br>1251 工务管理 (3/3)<br>1251 工务管理 (3/3)                                                                                                    | #85# 7 1 9        |                                                                                                    | 26<br>26                                                                                                    | 3.5→二志田 (あ)二志田 (あ)二志田 (あ)二志田 (あ)二志田 (あ)二志田 (あ)二志田 (あ)二志田 (あ)二志田 (あ)二志田 (あ)二志田 (あ)(元) (○) (○) (○) (○) (○) (○) (○) (○) (○) (○                                                                                                    |
| 2考核申讀<br>5评价<br>1申請                                                                                                    | 2199<br>1141<br>2745                                                                                                    | 林文<br>唐律铨<br>随师师                                                                                                    | 男女                                                                                                    | 教授                                                                                                    | 1023新学都高学统<br>1023新学都高学统                                                                                                    | 1251 工具管理 (3/3)<br>1251 工具管理 (3/3)                                                                                                    | #8C& 7 7 9        | ع) (م) (م) (م)                                                                                                    | 立石<br>空石<br>空石<br>一<br>空石<br>一<br>一<br>一<br>一                                                                                                    | (1) 40 日本市 (1) 40 日本市 (1) 40 日本 (1) 40 日本 (1) 40 日本 (1) 40 日本 (1) 40 1 1 1 1 1 1 1 1 1 1 1 1 1 1 1 1 1 1                                                                                                    |
| 5%中逝<br>汗的<br>中逝<br>工学院研究生管理                                                                                                    | 2199<br>1141<br>2745<br>平台                                                                                                    | 林文<br>唐塘社<br>唐婷婷                                                                                                    | 男女                                                                                                    | <b>教授</b><br>讲师                                                                                                    | 1023 新学都高学校<br>1023 新学都高学校                                                                                                    | 1351工作管理(3/3)<br>1251工作管理(3/3)<br>1251工作管理(3/3)                                                                                                    | наса. Г. С.       |                                                                                                    | 20<br>26<br>28                                                                                                    | a,5-2,5 (2,5-2,5,5)<br>a,5-2,5 (2,5-2,5,5)<br>a,5-2,5 (3,5-2,5,5)<br>(0,1,5,1,5,5,5)<br>(0,1,5,1,5,5,5)<br>(0,1,5,5,5,5)<br>(0,1,5,5,5,5)<br>(0,1,5,5,5,5)<br>(0,1,5,5,5,5)<br>(0,1,5,5,5,5,5)<br>(0,1,5,5,5,5,5)<br>(0,1,5,5,5,5,5)<br>(0,1,5,5,5,5,5)<br>(0,1,5,5,5,5,5)<br>(0,1,5,5,5,5)<br>(0,1,5,5,5)<br>(0,1,5,5,5)<br>(0,1 |
| 566中语<br>刊分<br>申请<br><b>工学院研究生管理</b>                                                                                                    | 2199<br>1141<br>2745<br>王平台                                                                                                    | 林文<br>唐锡铨<br>唐坊萍                                                                                                    | 男<br>男<br>文                                                                                                    | 截迎<br>讲师                                                                                                    | 1023新华都高学院<br>1023新华都高学院                                                                                                    | 1351 正府授章(3/3)<br>1351 正府授章(3/3)<br>1351 正府授章(3/3)                                                                                                    | #868. [7] [7] [9] | ( ) ( ) ( ) ( )                                                                                                    | 26<br>26<br>28                                                                                                    | 87-28 87-28 87-28 87-28<br>87-88 87-28 87-28<br>9 € 108.000 998<br>• 108.000 998                                                                                                    |
| 5667-18<br>1965<br>中時<br>日学院研究生管理<br>新                                                                                                    | 2199<br>1141<br>2745<br><b>日平台</b><br>【 祭生五迭 ⑦<br>本院系研究:                                                                                                    | <b>林文</b><br>唐塘社<br>唐婷婷<br>悠名、福号                                                                                                    | 男<br>男<br>文<br>9师                                                                                                    | 教授<br>讲师<br>研究方向:                                                                                                    | 1022 新学都高学校<br>1023 新学都高学校                                                                                                    | 1351 正角度 (3/3)<br>1351 正角度度 (3/3)<br>1351 正角度度 (3/3)                                                                                                    | 118Cm. 7 [1] 9    |                                                                                                    | 26<br>26<br>28                                                                                                    | 87-28 87-28 8728 8738<br>87-88 8728 8728 8728<br>87-88 8728 8728 8728<br>9 766                                                                                                    |
| 540-Fiù<br>iFi<br>中诗<br><b>工学院研究生管理</b><br>能<br>在去                                                                                                    | 2199<br>1141<br>2745<br>2745<br>平台<br>本版系导称: 1<br>起次名称: 24                                                                                                    | 林文<br>唐靖社<br>唐帅晔<br>哲名、庙守<br>234-2025学年五选批次                                                                                                    | 男<br>男<br>女<br>女<br>の<br>の<br>0<br>1                                                                                                    | 教授<br>讲师<br>研究方向:                                                                                                    | 1021 新华都高学校<br>1023 新华都高学校                                                                                                    | 1351 正角管理 (3/3)<br>1351 正角管理 (3/3)                                                                                                    | HECE TO           |                                                                                                    |                                                                                                    | 0 0 0 0 0 0 0 0 0 0 0 0 0 0 0 0 0 0 0                                                                                                    |
| 560-11泊<br>11分<br>中)清<br>工学院研究生管理<br>能<br>能<br>能                                                                                                    | 2199<br>1141<br>2775                                                                                                    | 林文<br>唐時年<br>三<br>三<br>二<br>二<br>二<br>二<br>二<br>二<br>二<br>二<br>二<br>二<br>二<br>二<br>二<br>二<br>二<br>二<br>二                                                                                                    | 男<br>紫<br>女<br>                                                                                                    | 教授<br>讲师<br>研究方向:                                                                                                    | 1022 新学委員学院<br>1023 新学委員学院                                                                                                    | 1351 正角管理 (3/3)<br>1351 正角管理 (3/3)<br>1351 正角管理 (3/3)                                                                                                    | Hitee 7 ( ) ( )   | Line Contraction of the second second se |                                                                                                    |                                                                                                    |
| 25%中游<br>49%<br>49%<br>49%<br>49%<br>49%<br>40%<br>40%<br>40%<br>40%<br>40%<br>40%<br>40%<br>40%<br>40%<br>40                                                                                                    | 2199<br>1141<br>2775                                                                                                    | <ul> <li>株式</li> <li>周期</li> <li>周期</li> <li>周期</li> <li>周期</li> <li>四期</li> <li>四期</li> <li< td=""><td>男<br/>男<br/>文<br/>文<br/>の1<br/>5-01-08 14-56<br/>33 二志郎号術</td><td>教授<br/>读得<br/>用完方向:<br/>: 別結測 1884</td><td>1021前小部内外。<br/>1023前小部内外。<br/>1023前小部内外。</td><td>1351 IARE (1/3)<br/>1351 IARE (1/3)<br/>1351 IARE (1/3)</td><td>HICK () ()</td><td>选择完记<br/>2.<br/>资源一次</td><td></td><td></td></li<></ul> | 男<br>男<br>文<br>文<br>の1<br>5-01-08 14-56<br>33 二志郎号術                                                                                                    | 教授<br>读得<br>用完方向:<br>: 別結測 1884                                                                                                    | 1021前小部内外。<br>1023前小部内外。<br>1023前小部内外。                                                                                                    | 1351 IARE (1/3)<br>1351 IARE (1/3)<br>1351 IARE (1/3)                                                                                                    | HICK () ()        | 选择完记<br>2.<br>资源一次                                                                                                    |                                                                                                    |                                                                                                    |
| ちいや道<br>汗か<br>中時<br>工学院研究生管理<br>着<br>歳太<br>成績<br>管理<br>・                                                                                                    | 2199<br>1141<br>2745<br>第学王王王<br>第学王王王<br>王<br>王<br>次系等学。<br>2<br>日<br>第第王王<br>王<br>二<br>二<br>第二章<br>二<br>二<br>二<br>二<br>二<br>二<br>二<br>二<br>二<br>二<br>二<br>二<br>二<br>二<br>二<br>二                                                                                                    | 株式         単数           周期日         別前時           注意、毎号         日           注意、毎号         日           204-0259年正通数次         24-11-07145年至202           204-11-07145年至202         1日来の日           第二         1日来の日                                                                                                    | 男<br>男<br>女<br>マ<br>ロ<br>ロ<br>5-01-0814-56<br>回<br>コ<br>二志郎守何                                                                                                    | 我没<br>说师<br>研究力向;<br>; 別結測 1884                                                                                                    | 1021日本<br>1021日<br>1021日 | 10511ARE (3/3)<br>10511ARE (3/3)<br>10511ARE (3/3)                                                                                                    | HECK () ()        | 选择完选<br>则所选<br>等而和<br>导师和                                                                                                    | ま     ま     ま |                                                                                                    |
| (本板中)<br>(中)<br>(中)<br>(中)<br>(中)<br>(中)<br>(中)<br>(中)<br>(                                                                                                    | 2199<br>1141<br>2745<br>第二日<br>第二日<br>第二日<br>第二日<br>第二日<br>第二日<br>第二日<br>第二日<br>第二日<br>第二日                                                                                                    | 4次         単次           周期は         助時時           加速         助時時           加速         回り           加速         回り           加速                                                                                                    | 第<br>第<br>文<br>文<br>201<br>15-01-0614-56<br>00 二志能守何                                                                                                    | 教授<br>資源<br>前気方向:<br>: 対政政制   1864                                                                                                    | 1021日本部内保<br>1021日本部内保<br>1021日本部内保<br>1021日本部内保<br>三志総号術: RXA   M13                                                                                                    | 1351 正府管理(3/3)<br>1351 正府管理(3/3)<br>1351 正府管理(3/3)                                                                                                    | HECK ()()         | 选择完<br>则所选<br>考师审                                                                                                    | ● ● ● ● ● ● ● ● ● ● ● ● ● ● ● ● ● ● ●                                                                                                    |                                                                                                    |
| (本称中語<br>(中)時<br>(中)時<br>(日)時<br>(日)<br>(日)<br>(日)<br>(日)<br>(日)<br>(日)<br>(日)<br>(日)<br>(日)<br>(日)                                                                                                    | 2199<br>1141<br>2745<br>第二日<br>第二日<br>第二日<br>第二日<br>第二日<br>第二日<br>第二日<br>第二日<br>第二日<br>第二日                                                                                                    | 4次         4次           周期は         加約時           加約時         1           104.0557年五退北次のシンジングルスジング・日本送出・アンジング・日本送出・アンジング・日本送出・アンジング・日本送出・アンジング・日本ごという         1           105                                                                                                    | 第<br>元<br>文<br>201<br>15-01-0814-56<br>332<br>二志郎守何<br>128                                                                                                    | <ul> <li>教授</li> <li>教授</li> <li>資料</li> <li>研究方向:</li> <li>:: 対助政制   1884</li> <li>私務</li> </ul>                                                                                                    | 1021年2月1日<br>1021年1日<br>1021年11日<br>1021年11日<br>1021年11日<br>1021年11日<br>1021年11日<br>1021年11日<br>1021年11日<br>1021年11日<br>1021年11日<br>1021年11日<br>1021年11日<br>1021年11日<br>1021年11日<br>1021年11日<br>1021年11日<br>1021年11日<br>1021年11日<br>1021年11日<br>1021年11日<br>1021年11日<br>1021年11日<br>1021年11日<br>1021年11日<br>1021年11<br>1021年11<br>1021年11<br>1021年11<br>1021年11<br>1021年11<br>1021<br>102                                                                                                    | 1051 IARE (3/3)<br>1051 IARE (3/3)<br>1051 IARE (3/3)                                                                                                    | WEEK COLOR        | 选择完]<br>则所选<br>考验                                                                                                    | ま     ま      ま      ま      ま |                                                                                                    |
| **#6+時識<br>(計分)<br>(中)時<br>工学院研究生営理<br>(<br>満<br>満<br>(<br>堂電<br>・<br>、<br>、<br>、<br>、<br>、<br>、<br>、<br>、<br>、<br>、<br>、<br>、                                                                                                    | 2199<br>1141<br>2745<br>第二日<br>第二日<br>第二日<br>第二日<br>第二日<br>第二日<br>第二日<br>第二日<br>第二日<br>第二日                                                                                                    | 4次         4次           周期は         周期時           加防時         1           104         105           104         105           104         105           105         105           105         105           105         105           105         105           105         105           105         105           105         105           105         105           105         105           105         105           105         105           105         105           105         105           105         105           105         105           105         105           105         105           105         105           105         105           105         105           105         105           105         105           105         105           105         105           105         105           105         105           105         105           105                                                                                                    | 第<br>第<br>次<br>次<br>3001<br>15-01-08 14:56<br>1031<br>二支郎号将<br>第                                                                                                    | <ul> <li>教授</li> <li>教授方内:</li> <li>(2007年月1986年日)</li> <li>(2007年月1986年日)</li> <li>(2007年月1986年日)</li> <li>(2007年月1986年日)</li> </ul>                                                                                                    | 1021日1日日<br>1021日日<br>1021日日<br>10                                                                        | 1251.IARTE (3/3)<br>1251.IARTE (3/3)<br>1251.IARTE (3/3)<br>1251.IARTE (3/3)<br>1251.IARTE (3/3)<br>1251.IARTE (3/3)                                                    | WEEK COLO         | 送择完]<br>则所选<br>著第一章<br>第一章                                                                                                    | 5<br>5<br>5<br>5<br>5<br>5<br>5<br>5<br>5<br>5<br>5<br>5<br>5<br>5                                                                                                    |                                                                                                    |
| <ul> <li>市場</li> <li>中場</li> <li>工学院研究生営理</li> <li>福</li> <li>満</li> <li>満</li> <li>(満</li> <li>(満</li> <li>(満</li> <li>(満</li> <li>(満</li> <li>(満</li> <li>(満</li> <li>(満</li> <li>(満</li> <li>(満</li> <li>(満</li> <li>(満</li> <li>(二</li> <li>(二</li></ul> | 2199<br>1141<br>2745<br>2745                                                                                                    | 4次         4次           周期は         周期は           加防停         1           加防停         1           加防停         1           加防停         1           加防停         1           加防停         1           加防停         1           加防停         1           加防停         1           加防停         1           加防停         1           加防停         1           加防停         1           加防         1           加防         1           加防         1           加防         1           加防         1           加防         1           加防         1           加防         1           加防         1           加防         1           加防         1           加防         1           1         1           1         1           1         1           1         1           1         1           1         1           1         1           1         1                                                                                                    | 第<br>第<br>次<br>次<br>3001<br>15-01-08 14-56<br>333<br>二支部等例<br>第<br>第<br>第<br>第<br>第<br>第<br>第<br>第<br>第<br>第<br>次<br>二<br>第<br>第<br>第<br>第<br>次<br>二<br>第<br>第<br>第<br>第 | <ul> <li>教授</li> <li>教授</li> <li>(初時)</li> <li>(初時)</li> <li>(</li></ul>                                                                                                    | 1023 新学都高学院     1023 新学都高学院     1223 新学都高学院     1223 新学都高学院     1223 新学都高学院     1223 新学都高学院     123 新学都高学院、10-     1233 新学都高学院、0-                                                                                                    | IDSI工務管理 (3/3)<br>IDSI工務管理 (3/3)<br>IDSI工務管理 (3/3)<br>IDSI工務管理 (3/3)<br>IDSI工務管理 (3/3)<br>IDSI工務管理 (3/3)<br>IDSI工務管理 (3/3)                                              | HECA              | 送择完<br>则所选<br>等师审<br>9师审                                                                                                    | 中国<br>中国<br>中国<br>中国<br>中国<br>中国<br>中国<br>中国<br>中国<br>中国                                                                                                    |                                                                                                    |
| ちらいり道<br>中時<br>中時<br>本時<br>本時<br>本市<br>本市<br>本市<br>本市<br>本市<br>本市<br>本市<br>本市<br>本市<br>本市                                                                                                    | 2199           1141           2765           1141           2765           1141           2765           1141           2765           1141           2765           1142           1142           1142           1142           1142           1142           1142           1142           1142           1142           1142           1142           1142           1142           1142           1142           1142           1142           1142           1142           1142           1142           1142           1142           1142           1142           1142           1143           1143           1143           1143           1143           1144           1144           1144           1144           1144           1144           1144                                                                                                    | 4次         4次           周期社         周期社           周期社         周期社           加約時         1           104-0059年五退先次         000000000000000000000000000000000000                                                                                                    | 9月<br>第<br>次<br>次<br>30日<br>1501-0814-56<br>133<br>二古郎号何<br>男<br>男<br>男<br>男<br>男<br>男<br>の<br>の<br>の<br>の<br>の<br>の<br>の<br>の<br>の<br>の<br>の<br>の<br>の                  | <ul> <li>教授</li> <li>教授</li> <li>(14)</li> <li>(14)</li> <li>(</li></ul>                                                                                                    | コンコンドマタルマル           コンコンドマタルマル                                                                                                    | DISLIAR管 (3/3)<br>1551正称管 (3/3)<br>1251正称管 (3/3)<br>1251正称管 (3/3)<br>1251正称管 (3/3)<br>1251正称管 (3/3)<br>1251正称管 (3/3)                                                    | HIE209            | 送择完成<br>则所选<br>著第一款<br>导师审相                                                                                                    |                                                                                                    |                                                                                                    |
| ちんか道<br>中時<br>中時<br>中時<br>本時<br>本様<br>本様<br>本様<br>本様<br>本様<br>本様<br>本様<br>本様<br>本様<br>本様                                                                                                    | 2199           1141           2765           1141           2765           第生五素           第生五素           第生五素           第大葉集等時:           1 第次五素           第二章           第二章           1 第二章           第二章           1 第二章           1 第二章 </td <td>株式         株式           周期社         周期社           加約時         日本           第二日         日本           第二日         日本           第二日         日本           第二日         日本           第二日         日本           第二日         日本           第二日         日本           第二日         日本           第二日         日本           第二日         日本           第二日         日本</td> <td>9月<br/>第<br/>次<br/>次<br/>9月<br/>9月<br/>90日<br/>1501-0814-56<br/>9月<br/>9月<br/>9月<br/>9月<br/>9月<br/>9月<br/>9月<br/>9月<br/>9月<br/>9月<br/>9月<br/>9月<br/>9月</td> <td><ul> <li>教授</li> <li>教授</li> <li>(1993)</li> <li>(1993)</li> <li>(1993)</li> <li>(1994)</li> <li>(1994)</li> <li< td=""><td>コンニホージョンパー         コンニホージョンパー           コンニホージョンパー         コンニホージョンパー           &lt;</td><td>E151IARE (3/3)<br/>151IARE (3/3)<br/>151IARE (3/3)<br/>151IARE (3/3)<br/>151IARE (3/3)<br/>151IARE (3/3)<br/>151IARE (3/3)<br/>151IARE (3/3)</td><td>WECK 7 (1) 7</td><td>は、)「、)「、)「、)」。<br/>法程完成<br/>则所述<br/>著語<br/>為師审相</td><td></td><td>100 00         0000000         0000000         0000000           23-2.2         23-2.2         23-2.2         23-2.2           3.0-2.2         23-2.2         23-2.2         23-2.2           3.0-2.2         10.8.0%         9900         9900           4000000000000000000000000000000000000</td></li<></ul></td> | 株式         株式           周期社         周期社           加約時         日本           第二日         日本           第二日         日本           第二日         日本           第二日         日本           第二日         日本           第二日         日本           第二日         日本           第二日         日本           第二日         日本           第二日         日本           第二日         日本                                                                                                    | 9月<br>第<br>次<br>次<br>9月<br>9月<br>90日<br>1501-0814-56<br>9月<br>9月<br>9月<br>9月<br>9月<br>9月<br>9月<br>9月<br>9月<br>9月<br>9月<br>9月<br>9月                                       | <ul> <li>教授</li> <li>教授</li> <li>(1993)</li> <li>(1993)</li> <li>(1993)</li> <li>(1994)</li> <li>(1994)</li> <li< td=""><td>コンニホージョンパー         コンニホージョンパー           コンニホージョンパー         コンニホージョンパー           &lt;</td><td>E151IARE (3/3)<br/>151IARE (3/3)<br/>151IARE (3/3)<br/>151IARE (3/3)<br/>151IARE (3/3)<br/>151IARE (3/3)<br/>151IARE (3/3)<br/>151IARE (3/3)</td><td>WECK 7 (1) 7</td><td>は、)「、)「、)「、)」。<br/>法程完成<br/>则所述<br/>著語<br/>為師审相</td><td></td><td>100 00         0000000         0000000         0000000           23-2.2         23-2.2         23-2.2         23-2.2           3.0-2.2         23-2.2         23-2.2         23-2.2           3.0-2.2         10.8.0%         9900         9900           4000000000000000000000000000000000000</td></li<></ul> | コンニホージョンパー         コンニホージョンパー           コンニホージョンパー         コンニホージョンパー           <                                                                                                    | E151IARE (3/3)<br>151IARE (3/3)<br>151IARE (3/3)<br>151IARE (3/3)<br>151IARE (3/3)<br>151IARE (3/3)<br>151IARE (3/3)<br>151IARE (3/3)                                   | WECK 7 (1) 7      | は、)「、)「、)「、)」。<br>法程完成<br>则所述<br>著語<br>為師审相                                                                                                    |                                                                                                    | 100 00         0000000         0000000         0000000           23-2.2         23-2.2         23-2.2         23-2.2           3.0-2.2         23-2.2         23-2.2         23-2.2           3.0-2.2         10.8.0%         9900         9900           4000000000000000000000000000000000000                                                                                                    |
| 544中語<br>平分:<br>中語<br>中語<br>中語<br>中語<br>中語<br>中語<br>中語<br>中語<br>中語<br>中語                                                                                                    | 2199         1141           1141         2765           1141         2765           1141         2765           東京王王         東京王王           東京王王         東京王王           東京王         東京王王           東京王         東京王           東京王         東京王           東京王         東京王           東京王         東京王           東京王         東京王           東京王         東京王           東京王         東京王           東京王         東京王           東京王         東京王           東京王         東京王           東京王         東京王           東京王         東京王                                                                                                    | 株式         株式           周期社         周期社           周期社         周期社           加約時         日本           第日本         第日本           第日本         第日本           第日本         第日本           第日本         第日本           第日本         第日本           第日本         第日本           第日本         第日本           第日本         第日本                                                                                                    | 9月<br>第<br>次<br>次<br>9月<br>9月<br>90日<br>1501-0814-56<br>9333<br>二支部等例<br>9月<br>第<br>9月<br>9月<br>9月<br>9月<br>9月<br>9月<br>9月<br>9月<br>9月<br>9月<br>9月<br>9月<br>9月           | <ul> <li>戦気</li> <li>戦時</li> <li>戦時</li> <li>戦時</li> <li>(1993)</li> <li>(1993)&lt;</li></ul>                                                                                                    | 고고 파가 에가 가지           1021 파가 에가 가지           1021 파가 에가 가지           1021 파가 에가 지지           1021 파가 에가 지지           1021 파가 에가 지지           1021 파가 에가 지지           그리고 파가 에가 지지           그리고 파가 에가 지지           그리고 파가 에가 지지           1021 파가 에가 지지           그리고 파가 지지           1021 파가 에가 제가 지지           1021 파가 에가 제가 지지           1021 파가 에 비가 제가 지지           1021 파가 에 비가 지지           1021 파가 에 비가 지지           1021 파가 에 비가 지지           1021 파가 에 비가 지지                                                                                                    | R1541FR82 (3/3)<br>1551FR822 (3/3)<br>1551FR822 (3/3)<br>1551FR822 (3/3)<br>1551FR822 (3/3)<br>1551FR822 (3/3)<br>1551FR822 (3/3)<br>1551FR822 (3/3)<br>1551FR822 (3/3) | WECK 7 (1) 7      | 送择完记<br>则所选<br>等师审相                                                                                                    |                                                                                                    | 101 00         011000         011000         011000           23-2.2         23-2.2         23.2.2.2         23.2.2.2           3.3-3.2         3.3.2.2.2         3.3.2.2.2         3.3.2.2.2           3.3-3.2         3.3.2.2.2         3.3.2.2.2         3.3.2.2.2           4.3-3.2         3.3.2.2.2         3.3.2.2.2         3.3.2.2.2           5.3-3.2         3.3.2.2.2         3.3.2.2.2         3.3.2.2.2           5.3-3.2         3.3.2.2.2         3.3.2.2.2         3.3.2.2.2           5.3-3.2         3.3.2.2.2         3.3.2.2.2         3.3.2.2.2           4.3-3.2         3.3.2.2.2         3.3.2.2.2         3.3.2.2.2           5.3-3.2         5.3.2.2.2         3.3.2.2.2         3.3.2.2.2           4.3-3.2         3.3.2.2.2         3.3.2.2.2         3.3.2.2.2           5.3-3.2         5.3.2.2.2         3.3.2.2.2         3.3.2.2.2                                                                                                    |

待审核通过后,再次进入【师生互选】页面,直接展示所选导师基本信息。

| 💿 间江学院研究生管: | 理平台           |                     | all manage |
|-------------|---------------|---------------------|------------|
| © ■页        | 【师生互选② > 我的导师 | 5                   |            |
| ③ 收件箱       | 您的第一导师是:      |                     |            |
| ⑦ 学生課表      | 导师个人信息        |                     |            |
| 🕤 Reinikia  |               | 编号: 12              | 姓名: 1      |
|             | Q             | 院系: 经济与管理学院         | 彩梅: 黄田     |
| ⑦ 均养管理 -    |               |                     |            |
| 我的培养方室      |               | 教师身份: 1 专业于证明工研究主号印 | 49.40-0721 |
| 制定给养计划      | 4             | Email:              |            |
| 网生互选        | 导师简历          |                     |            |
| 在线动源        | 4             |                     |            |
| 学业考核中请      |               |                     |            |
| 数学评价        | 您的第二导师是:      |                     |            |
| 免修中游        | 导师个人信息        |                     |            |
| 重修中请        | 0             | 编号:                 | 姓名:        |